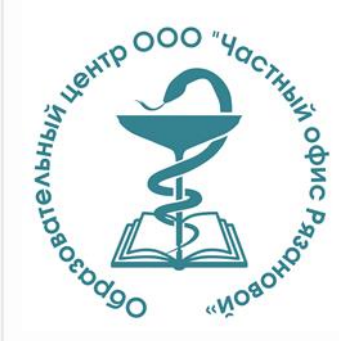

#### ОБРАЗОВАТЕЛЬНЫЙ ЦЕНТР ООО «ЧАСТНЫЙ ОФИС РЯЗАНОВОЙ»

## КАК ПОДАТЬ ЗАЯВКУ НА ОБУЧЕНИЕ НА ПОРТАЛЕ НМО

Самара, 2022

### КАК ПОДАТЬ ЗАЯВКУ НА ПОРТАЛЕ НМО

- Заходим в личный кабинет
- Далее «Перейти в мой план»

| $\leftrightarrow$ $\rightarrow$ C $$ nmfo-vo.edu.rosminzd                                  | rav.ru/#/user-account/edu-trajectory-helper?cycleId=833616cd-3380-4468-bc74-47136d36db92                                            | 6 ★ 🗄              | न्न 🧿 : |
|--------------------------------------------------------------------------------------------|----------------------------------------------------------------------------------------------------|--------------------|---------|
| ПОРТАЛ НЕПРЕРЫВНОГО<br>МЕДИЦИНСКОГО<br>И ФАРМАЦЕВТИЧЕСКОГО<br>ОБРАЗОВАНИЯ МИНЗДРАВА РОССИИ | Формирование траектории Мой план Портфолио Расписание Специалист Бол ?                                                              | ¢                  | 8:      |
| МОИ ПЯТИЛЕТНИЕ ЦИКЛЫ<br>Ультразвуковая<br>диагностика                                      | ультразвуковая диагностика 30.11.2018 - 29.11.2023<br>Формирование образовательной траектории                                       | Перейти в Мой пл   | ан      |
| Добавить пятилетний<br>цикл                                                                | 140 ЗЕТ получено   0 ЗЕТ запланировано   250 ЗЕТ необходимо                                                                         |                    | /       |
| ОБУЧЕНИЕ ВНЕ МОИХ<br>СПЕЦИАЛЬНОСТЕЙ                                                        | Обучение вне тем<br>— До разработки рекомендации по обучению в рамках Вашей специальности предлагаем воспользоваться поиском образо | Поиск<br>вательных | ×       |
| ПСИХОЛОГИЧЕСКОЕ<br>ТЕСТИРОВАНИЕ                                                            | элементов с учетом Ваших потребностей и интересов.                                                                                  |                    |         |

#### • Далее «Добавить Элементы»

| $\leftrightarrow$ $\rightarrow$ C $($ nmfo-vo.edu.rosminzdrav.                             | /#/user-account/my-plan?cycleId=833616cd-3380-4468-bc74-47136d36db92 😢 🖈 🗊 🧿                                                                                                    |
|--------------------------------------------------------------------------------------------|----------------------------------------------------------------------------------------------------|
| ПОРТАЛ НЕПРЕРЫВНОГО<br>МЕДИЦИНСКОГО<br>И ФАРМАЦЕВТИЧЕСКОГО<br>ОБРАЗОВАНИЯ МИНЗДРАВА РОССИИ | Формирование траектории Мой план Портфолио Расписание Специалист ВО 🔹 🎲 💿 🗘 😳 🛞 🚦                                                                                                    |
| мои пятилетние циклы                                                                       | УЛЬТРАЗВУКОВАЯ ДИАГНОСТИКА 30.11.2018 - 29.11.2023                                                                                                    |
| Ультразвуковая<br>диагностика                                                              | Мой план обучения Добавить элементы                                                                                                    |
| ОБУЧЕНИЕ ВНЕ МОИХ<br>СПЕЦИАЛЬНОСТЕЙ                                                        | Не освоено Освоено                                                                                                    |
| МОЙ ПРОГРЕСС, ЗЕТ<br>101 102 102 0 30 102 102 102 102 102 102 102 102 102 10               | <ul> <li>— Ваш план может содержать различные образовательные элементы выбранные с учётом персональных рекомендаций, а также по Вашим интересам.</li> <li>Если Вы обучаетесь одновременно по нескольким специальностям, то обратите внимание на элементы, помеченные значком</li> <li>Они могут быть зачислены сразу в несколько Ваших планов обучения.</li> <li>Добавить все подходящие образовательные элементы в данный план.</li> </ul> |
|                                                                                            | Образовательные элементы вне тем     Добавить элементы                                                                                                    |
|                                                                                            | Элементы, удаленные из плана                                                                                                    |

# Затем выбираем образовательную организацию ООО «Частный офис Рязановой»

| ← → C ( nmfo-vo.edu.rosminzdrav.ru/#/user-                                                                    | account/search?cycleId=833616cd-3380-4468-bc                                                                                                    | -47136d36db92&pres                                    | electedProgram=                         | 9d19edcc-5b9b-c        | 13fb-84cd-6b9a5f92445l | D |                |                       | 6 4                     | =1 0 : |
|----------------------------------------------------------------------------------------------------|----------------------------------------------------------------------------------------------------|-------------------------------------------------------|-----------------------------------------|------------------------|------------------------|---|----------------|-----------------------|-------------------------|--------|
| ПОРТАЛ НЕПРЕРЫВНОГО<br>МЕДИЦИНСКОГО<br>И ФАРМАЦЕВТИЧЕСКОГО<br>ОБРАЗОВАНИЯ МИНЗДРАВА РОССИИ                    | Формирование траек р                                                                                                    | ории Мойплан                                          | Портфолио                               | Расписание             | Специалист ВО 🔻        | ? | 0              | ¢                     | ···)                    | 8:     |
| < Назад<br>Найти образовательн<br>Ф Программы повышения квалификации                                          | ВЫЕ ЭЛЕМЕНТЫ                                                                                                    | 🖵 Интерактивнь                                        | е образователь                          | ьные модули            |                        |   |                |                       |                         |        |
| Найти по названию:<br>Ультразвуковая диагностика Разделы Обл                                                  | асти Регион проведения Образовательна                                                                                                    | ая организация                                        |                                         |                        |                        | Q | Найти<br>дд.мм | за пери<br>и.гггг - д | <b>од:</b><br>д.мм.гггг | t.     |
| < Скрыть Упс                                                                                                  | орядочить по: Выберите параметр                                                                                                    |                                                       |                                         |                        |                        |   |                |                       | ?                       | t (    |
| Форма обучения ^                                                                                              |                                                                                                    |                                                       |                                         |                        |                        |   |                |                       |                         |        |
| <ul> <li>Очная</li> <li>Заочная</li> <li>Очно-заочная</li> <li>Очнова обучения</li> <li>Голукотиса</li> </ul> | Предлагаем воспользоваться поиск<br>Доступны следующие фильтры:<br>- образовательная организация,<br>- регион проведения,<br>- основа обучения,<br>- основа обучения,<br>- трудоемкость, ЗЕТ,<br>- дополнительные параметры с учет<br>- рейтинг (средняя оценка пользовати<br>Доступны следующие сортировки: | ком программы по н<br>пом особенности реа.<br>пелей). | <b>названию и/или</b><br>лизации програ | и датам провед<br>ммы, | дения цикла по ней.    |   |                |                       |                         | ×      |
|                                                                                                    |                                                                                                    |                                                       |                                         |                        |                        |   |                |                       |                         |        |

#### Далее выбираем интересующий цикл

| ÷ | · -> C 🍙 nmfo-vo.edu.rosminzdrav.ru                                                                                                   | ı/#/user-account/search?                                                | cycleId=833616cd-3380-446        | 8-bc74-47136d3                     | 6db92&prese          | lectedPro | gram=9d19edcc-5b              | 9b-d3fb-84cd-6b9a5f924                                                                                                    | 145b                            |                               | ☞ ☆                      | <b>⊐1</b> 0 |
|---|----------------------------------------------------------------------------------------------------|-------------------------------------------------------------------------|----------------------------------|------------------------------------|----------------------|-----------|-------------------------------|----------------------------------------------------------------------------------------------------|---------------------------------|-------------------------------|--------------------------|-------------|
|   | 🏦 Программы повышения квалифика                                                                                                    | ции 🖳 Образ                                                             | овательные мероприятия           | Ļ Ин                               | терактивны           | е образоі | вательные модули              | 1                                                                                                    |                                 |                               |                          |             |
|   | Найти по названию:                                                                                                    |                                                                         |                                  |                                    |                      |           |                               |                                                                                                    | Q                               | Найти за по                   | ериод:<br>г - дд.мм.гггг | t t         |
|   | Ультразвуковая диагностика Разделы                                                                                                    | Области Реги                                                            | он проведения 000 "Ч             | астный офис Ряза                   | новой"               |           | Ввести название обра          | зовательного элемента                                                                                                    |                                 |                               |                          |             |
|   | 🗸 Скрыть                                                                                                    | Упорядочить по:                                                         | Выберите параметр                |                                    |                      |           |                               |                                                                                                    |                                 |                               | ?                        | tt (        |
|   | Форма обучения ^                                                                                                    | НАЗВАНИЕ ЭЛЕМЕНТА                                                       | ОСНОВНАЯ РАЗДЕЛ<br>СПЕЦИАЛЬНОСТЬ | ОРГАНИЗАЦИЯ                        | РЕГИОН               | ΦΟΡΜΑ     | ОБРАЗОВАТЕЛЬНАЯ<br>ТЕХНОЛОГИЯ | циклы по дпп пк                                                                                                    | БЮДЖЕТНАЯ<br>ОСНОВА<br>ОБУЧЕНИЯ | ПЛАТНАЯ<br>ОСНОВА<br>ОБУЧЕНИЯ | СТОИМОСТЬ,<br>РУБ *      | 3ET         |
|   | <ul> <li>Заочная</li> <li>Очно-заочная</li> <li>Основа обучения ^</li> </ul>                                                          | Аномальные<br>маточные<br>кровотечения                                  | Ультразвуковая<br>диагностика    | ООО "Частный<br>офис<br>Рязановой" | Самарская<br>область | Заочная   | <b>₽</b>                      | 08.02.2022 - 10.02.2022<br>(Самарская область)<br>15.02.2022 - 17.02.2022<br>(Самарская область)<br>22.02.2022 - 24.02.2022<br>(Самарская область)<br>Показать все |                                 | 09                            | От 3700                  | 18          |
|   | <ul> <li>Бюджетная</li> <li>Договорная</li> <li>Договорная (за счет средств<br/>фФОМС/ТФОМС)</li> <li>Есть бюджетные места</li> </ul> | Лучевая диагностика<br>объемных<br>образований почек и<br>надпочечников | Рентгенология                    | ООО "Частный<br>офис<br>Рязановой" | Самарская<br>область | Заочная   | ₽.                            | 08.03.2022 - 10.03.2022<br>(Самарская область)<br>15.03.2022 - 17.03.2022<br>(Самарская область)<br>05.04.2022 - 07.04.2022<br>(Самарская область)<br>Показать все |                                 | 09                            | От 3700                  | 18          |
|   | Есть платные места                                                                                                    | Физика ультразвука                                                      | Ультразвуковая                   | 000 "Частный                       | Самарская            | Заочная   | <b>₽</b>                      | 08.02.2022 - 10.02.2022                                                                                                    |                                 | 00                            | От 3700                  | 18          |
|   |                                                                                                    |                                                                         |                                  |                                    |                      |           |                               |                                                                                                    |                                 |                               |                          |             |

## • Так выглядит информация о выбранном цикле

| ← → C ( nmfo-vo.edu.rosminzdrav.ru/#/user-account/view-dpp-pk/51de                                                                                                    | ede09-34da-42b9-838a-630f053bc16                                                                                                    | 3?cycleId=833616cd-3380-4468-bc74-471                                                                                                    | 136d36db92                | 6 🛧 🗊 🧿                          |
|----------------------------------------------------------------------------------------------------|----------------------------------------------------------------------------------------------------|----------------------------------------------------------------------------------------------------|---------------------------|----------------------------------|
| Аномальные маточные кровоте                                                                                                    | ечения                                                                                                    |                                                                                                    |                           | Включить в план                  |
| 🖬 0 📭 0 🜟 🔟                                                                                                    |                                                                                                    |                                                                                                    |                           |                                  |
| Форма обучения:         Специальность:         Уладочная           Заочная         Основы обучения:         Дополнительные специальности:         Ав           Договорная, Договорная (за счет средств ФФОМС/ТФОМС)         Дополнительные специальности:         Ав | ьтразвуковая диагностика<br>иационная и космическая медиц<br>естезиология-реаниматология, Га<br>ачебная практика (семейная мед<br>дицинская помощ Ещё | ина, Акушерство и гинекология,<br>ериатрия, Лечебное дело, Общая<br>ицина), Онкология, Скорая                                                 | 18<br><sub>3et</sub>      | Щ<br>Смотреть<br>аннотацию 10/10 |
|                                                                                                    |                                                                                                    |                                                                                                    |                           | Нашли ошибку? Сообщить           |
| Ф – для включения в план данной ДПП ПК выберите<br>Особенности обучения                                                                                                    | адаты проведения цикла и ос<br>— Контактная инф                                                                                                    | формите заявку.<br>рормация                                                                                                    |                           | ×                                |
| Дистанционные образовательные технологии<br>и электронное обучение (ДОТ и ЭО)<br>18 ЗЕТ                                                                                                    | Образовательная<br>организация:<br>Email:<br>Сайт:<br>Телефон:                                                                                        | Общество с ограниченной<br>ответственностью "Частный<br>офис Рязановой"<br>subteno.centro@gmail.com<br>http://clinic63.ru/<br>8-846-990-09-44 | Кликните здесь, чтобы пос | мотреть адрес на карте           |
|                                                                                                    |                                                                                                    |                                                                                                    | 40%                       |                                  |

#### Выбираем удобные сроки обучения и нажимаем кнопку «сформировать»

 $- \rightarrow c$ 

nmfo-vo.edu.rosminzdrav.ru/#/user-account/view-dpp-pk/51dede09-34da-42b9-838a-630f053bc163?cycleId=833616cd-3380-4468-bc74-47136d36db92

☞ ☆ = J

Дистанционные образовательные технологии и электронное обучение (ДОТ и ЭО) 18 ЗЕТ

Описание ДОТ и ЭО:

ДОТ и ЭО реализуется с помощью электронной информационно-образовательной среды ЭИОС, через ...

Развернуть

| Образовательная<br>организация: | Общество с ограниченной<br>ответственностью "Частный<br>офис Рязановой" |                                                 |  |  |
|---------------------------------|-------------------------------------------------------------------------|-------------------------------------------------|--|--|
| Email:                          | subteno.centro@gmail.com                                                | Кликните здесь, чтобы посмотреть адрес на карте |  |  |
| Сайт:                           | http://clinic63.ru/                                                     |                                                 |  |  |
| Телефон:                        | 8-846-990-09-44                                                         |                                                 |  |  |
|                                 |                                                                         |                                                 |  |  |

#### 🗉 Циклы по ДПП ПК

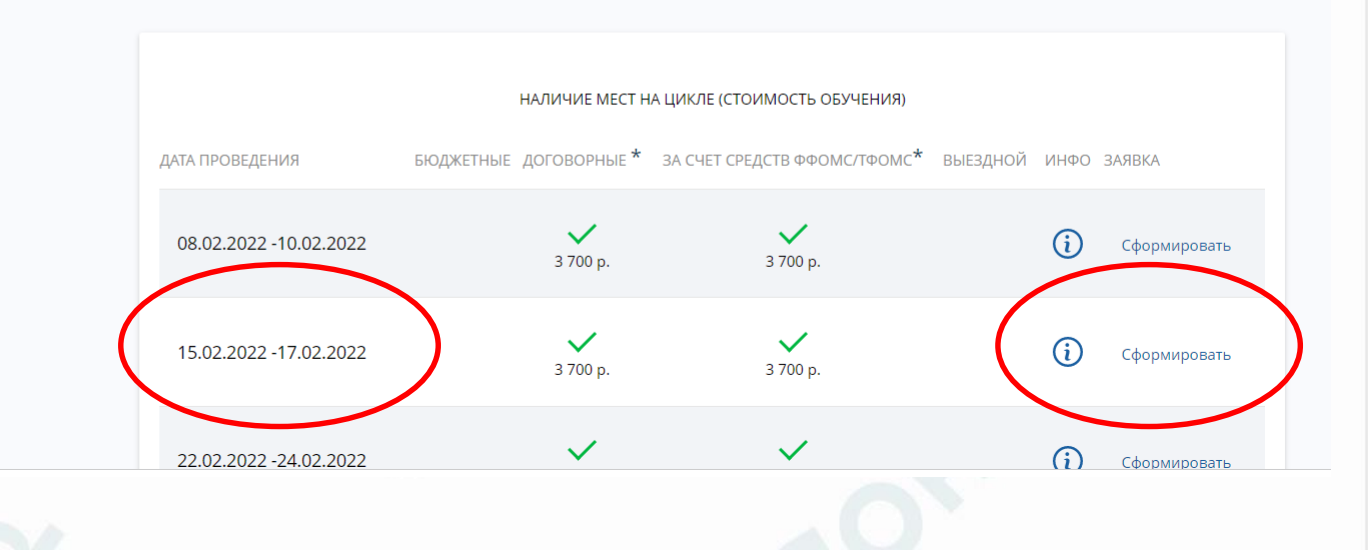

#### Открывается дополнительная информация с контактами образовательной организации

#### • Нажимаем «сформировать»

#### дистанционные образовательные технологии и электронное обучение (ДОТ и ЭО) 18 ЗЕТ

#### Описание ДОТ и ЭО:

ДОТ и ЭО реализуется с помощью электронной информационно-образовательной среды ЭИОС, через ...

Развернуть

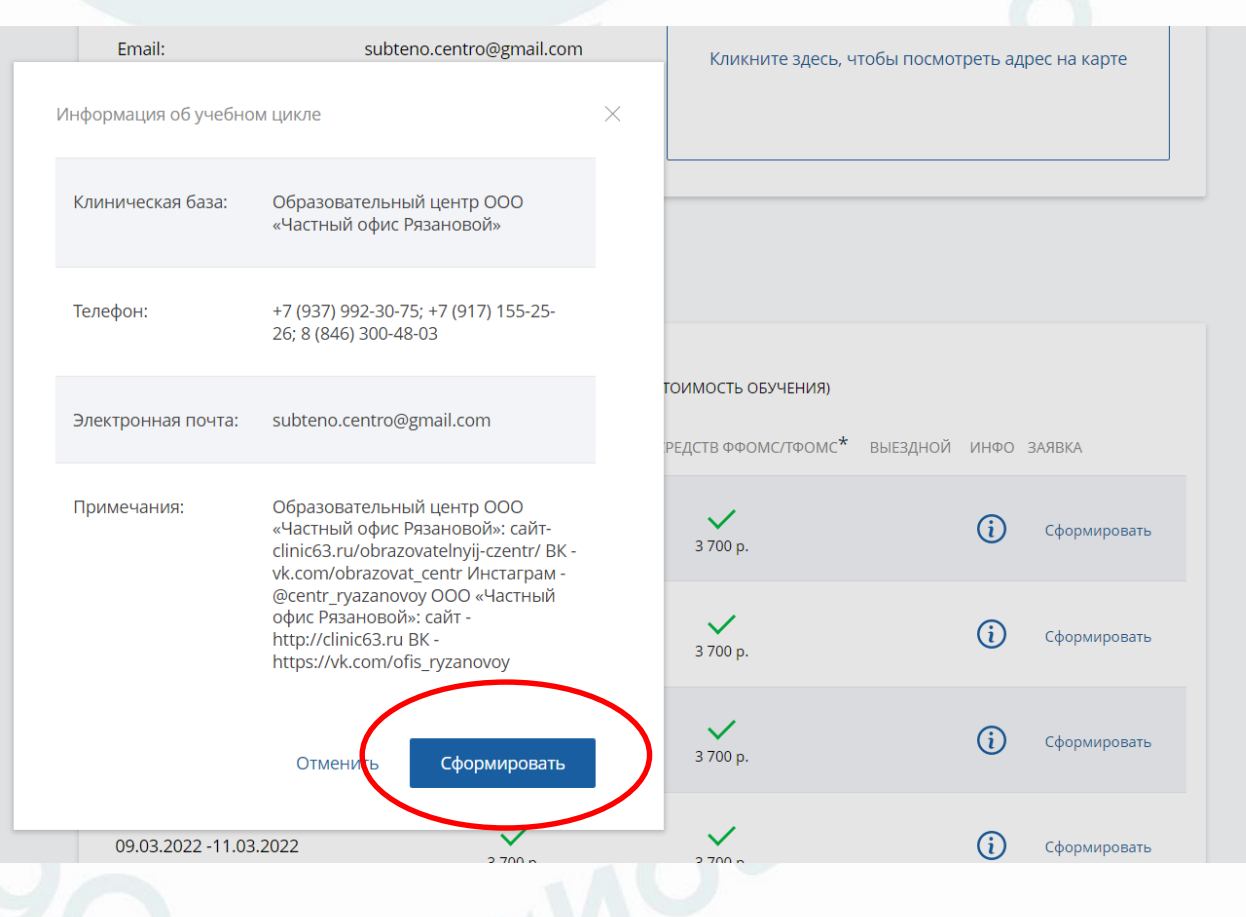

#### • Заполняем открывшуюся форму

| → C 🌲 nmfo-vo.edu.rosminzdrav.ru/#/user-account/vie                                                                                                    | ew-dpp-pk/51dede09-34da-42b9-838a-630f053b                          | oc163?cycleId=833616cd-3380-4468-bc74-47136d36                                                                                                    | 6db92                     | 🖻 🕁 🗐 🤇        |  |
|----------------------------------------------------------------------------------------------------|---------------------------------------------------------------------|----------------------------------------------------------------------------------------------------|---------------------------|----------------|--|
| Дистанционные образовательные технол<br>и электронное обучение (ДОТ и ЭО)<br>18 ЗЕТ<br>Описание ДОТ и ЭО:<br>ДОТ и ЭО реализуется с помощью электронной | тогии<br>18<br>3ET 08.02.2022 – 10.02.20                            | subteno.centro@gmail.com<br>Маточные кровотечения<br>022 Стоимость: 3 700 р.*<br>ВНИМАНИЕ: Указанная стоимость не является<br>публичной оферотой. Уточняйте стоимость цикла у<br>организации | е здесь, чтобы посмотреть | адрес на карте |  |
| информационно-образовательной среды ЭИОС, чере<br>Развернуть                                                                                            | Образовательная орга<br>Общество с ограниченн<br>Рязановой"<br>ФИО: | анизация:<br>юй ответственностью "Частный офис                                                                                                    |                           |                |  |
|                                                                                                    |                                                                     |                                                                                                    | ЧЕНИЯ)                    |                |  |
|                                                                                                    | Заполните все                                                       |                                                                                                    |                           | о заявка       |  |
|                                                                                                    | Специальность *                                                     |                                                                                                    |                           |                |  |
|                                                                                                    | Ультразвуковая диагностика                                          | v                                                                                                    | i                         | ) Сформировать |  |
|                                                                                                    |                                                                     |                                                                                                    |                           |                |  |
|                                                                                                    | Занятость *                                                         | Основа обучения *                                                                                                    |                           |                |  |
|                                                                                                    | Работаю 🗸                                                           | Договорная (за счет средств 👻                                                                                                    | U                         | Сформировать   |  |
|                                                                                                    | Должность *                                                         |                                                                                                    |                           |                |  |
|                                                                                                    | начальник 🗸                                                         |                                                                                                    | i                         | Сформировать   |  |
|                                                                                                    | Ввести должность вручную                                            |                                                                                                    |                           |                |  |
|                                                                                                    | 09.03.2022 -11.03.2022                                              | <b>3</b> 700 p. 3                                                                                                    | 3 700 p.                  | Сформировать   |  |
|                                                                                                    |                                                                     |                                                                                                    |                           |                |  |

#### После заполнения нажимаем «сформировать»

| писание ДОТ и ЭО:                                                                         |                                                                                                    |                                           |
|-------------------------------------------------------------------------------------------|----------------------------------------------------------------------------------------------------|-------------------------------------------|
| DT и ЭО реализуется с помощью электронной<br>формационно-образовательной среды ЭИОС, чере | Регион *                                                                                                    | ^                                         |
| звернуть                                                                                  |                                                                                                    |                                           |
|                                                                                           | Обращаем Ваше внимание, что для финансирования программ повышения квалификации (ПК) за счет средств ФФОМС/ТФОМС подача заявки на цикл ПК должна осуществляться заблаговременно в соответствии с памяткой, которую Вы можете скачать и распечатать вместе с заявлением. | чения)                                    |
|                                                                                           | Вероятно, Вы не сможете обучаться на данном цикле за счет средств ФФОМС/<br>ТФОМС в связи с поздним оформлением заявки. Вы можете пройти обучение за<br>счет других источников финансирования или выбрать цикл, начинающийся в                                         | ./тфомс <sup>*</sup> выездной инфо заявка |
|                                                                                           | более поздние сроки (заявки на циклы, проводимые в очередном квартале,<br>рекомендуем подавать не позднее, чем за 20 календарных дней до начала<br>очередного квартала).                                                                                               | (і) Сформировать                          |
|                                                                                           | Я согласен на передачу и обработку информации, указанной в заявке на цикл<br>по ДПП ПК, а также моих фамилии, имени, отчества, СНИЛС и даты рождения,<br>данной образовательной организации                                                                            | (ј) Сформировать                          |
|                                                                                           | <ul> <li>* - обязательно для заполнения</li> <li>Рекомендуется уточнить особенности бюджетного финансирования и наличие мест по</li> </ul>                                                                                                    | (ј) Сформировать                          |
|                                                                                           | выбранной основе обучения у образовательной организации<br>Отменить Сформировать                                                                                                    | і) Сформировать                           |
|                                                                                           |                                                                                                    | Сформировать                              |

## А ДАЛЬШЕ?

- На Вашу электронную почту мы отправляем пакет документов, необходимых для оформления на обучение (анкета слушателя, заявление и т.д.).
- Вы согласовываете с работодателем выбранное Вами обучение (при необходимости).
- Если Вы не получили от нас письмо, то обязательно свяжитесь с нами!

### наши контакты

- Тел.: +7 937 992 30 75; <u>8 (846) 300-48-03</u>
- http://clinic63.ru/obrazovatelnyij-czentr/#cont
- <u>https://vk.com/obrazovat\_centr</u>
- <u>https://www.instagram.com/centr\_ryazanovoy/</u>
- E-mail: subteno.centro@gmail.com
- Адрес: 443100 г. Самара, ул. Лесная, 9